【ご注意】 ワンタイムパスワードの利用登録完了当日は、振込限度額を10万円に制限させていた だいております。(振込限度額が10万円未満のお客様を除く) 利用登録完了の翌日0時より、お客様がお申込み時にお届けいただいた金額でのお振 込みが可能になります。

## ①「サービスー覧」をクリック

## ②「利用限度額変更」をクリック

| 入 残高照会       |                                                  |                               |
|--------------|--------------------------------------------------|-------------------------------|
| ~            | 各種照会                                             | お客様情報の変更手続き                   |
| 入出金明細照会      | > 残高照会                                           | ▶ Eメール設定                      |
|              | > 入出金明細照会                                        | > 利用限度額変更                     |
| 15 振込        | > 取引履歴照会                                         | > 契約者氏名変更                     |
|              |                                                  | > 口座追加予約                      |
| ◎ 税金・各種 🔮    | 決済手続き                                            | > 口座追加                        |
|              | > 振込                                             | > 口座解除                        |
| 🗴 定期         | > 振込結果照会                                         | > IB取引中止                      |
|              | > 振込予約照会                                         | > 契約終了                        |
| ▲ 外貨         | > 振込予約取消                                         | > 住所変更                        |
|              | ・ 振込先メンテナンス                                      | <ul><li>事故届け</li></ul>        |
| ▶ 投資信託       | <ul> <li>税金・各種料金の払込</li> </ul>                   |                               |
|              |                                                  | セキュリティ設定                      |
| 4            |                                                  | > ログインパスワード変更                 |
| N 1-9        | > カードローン返済                                       | > ワンタイムパスワード利用開始              |
|              | > カードローン借入                                       | > ワンタイムパスワード 交換               |
| ミ サービス一覧 🔺 🔇 | > カードローン申込                                       | > ワンタイムパスワード 利用中止             |
|              | > 各種ローン契約内容 照会                                   | <ul> <li>ログイン時認証設定</li> </ul> |
|              | <ul> <li>         ・ 各種ローン一部繰上 返済     </li> </ul> |                               |

## Aの金額=Bの金額の場合

インターネット上から、Bの金額を越える振込限度額変更はできません。 当金庫所定の申込書により振込限度額変更をお取引店にお届けください。

## Aの金額<Bの金額の場合

③ 変更内容の「都度振込限度額」「累計振込限度額」入力欄にご希望の金額を入力する。 (Bの金額を上限とします。)
④「次へ」ボタンをクリック

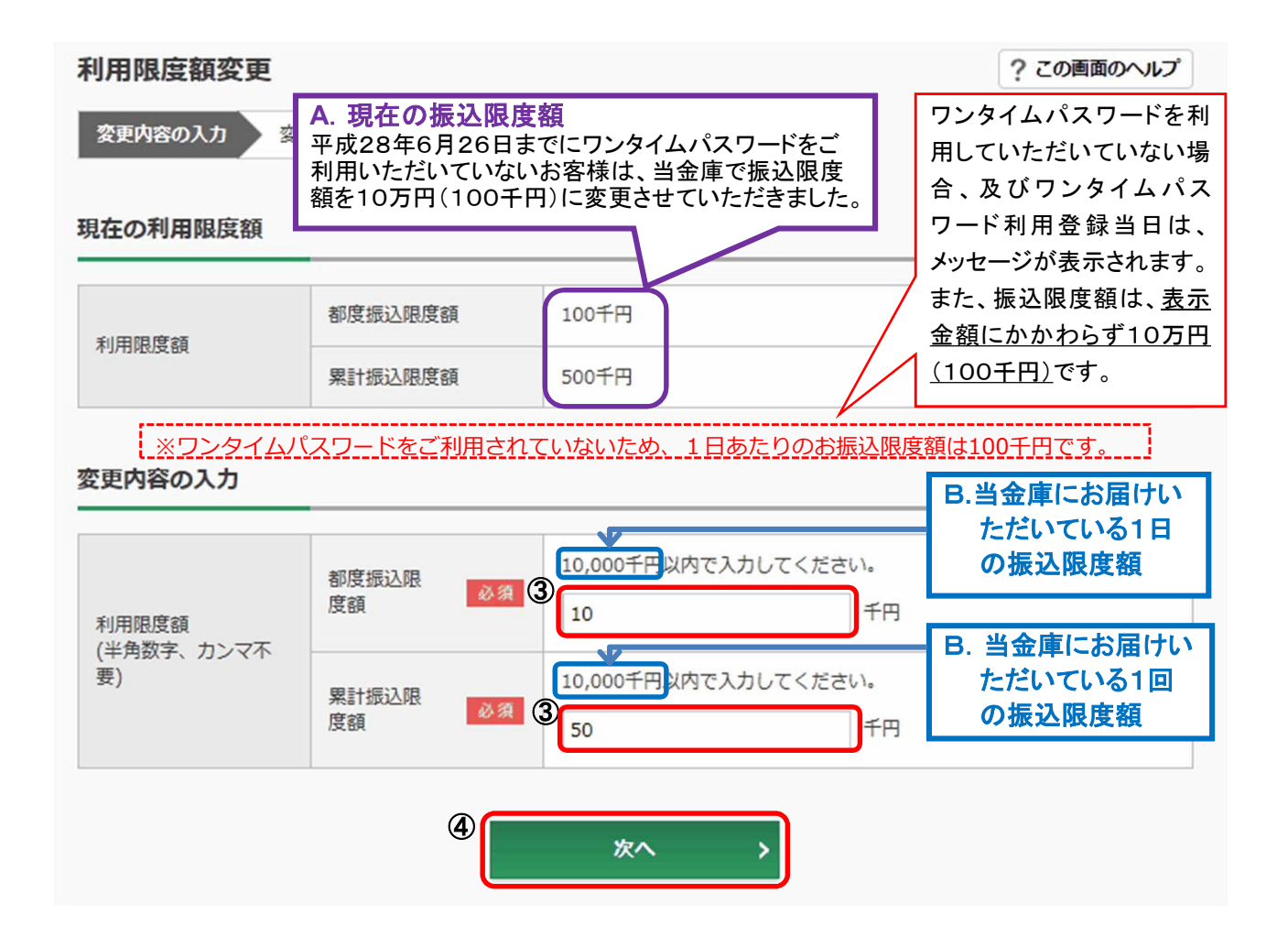

<ソフトウェアトークンの場合>

- 5 ソフトウエアトークンを起動し、中央に表示された「ワンタイムパスワード」を入力します。
- <ハードウェアトークンの場合>
- ⑤「1」を押して、表示された「ワンタイムパスワード」を入力します。
- ⑥「実行」をクリックします。

(注)「実行」をクリックした段階で入力されているワンタイムパスワードと、トークンが表示している ワンタイムパスワードが一致している必要があります。

変更内容の確認

|                       |            | 現在                                  | 変更後  |
|-----------------------|------------|-------------------------------------|------|
| 利用限度額                 | 都度振込限度額    | 100千円                               | 10千円 |
|                       | 累計振込限度額    | 500千円                               | 50千円 |
|                       | 10 - 7 - 1 |                                     |      |
| 99946729-             | - FØXD     |                                     |      |
| パスワード(半角数字)           | Ø <b>5</b> | •••                                 |      |
|                       |            |                                     |      |
|                       |            | ワンタイムパスワード                          |      |
| さみせんごきのよ              | th N       | XX XXX 「1」ボタンを押して、<br>トークンに表示された    |      |
| る各様かこ利用さ<br>ているトークンの通 |            | 2 3 6桁の数字をパスワー<br>ド入力欄に入力してく<br>ださい |      |
| と説明が表示され<br>オ         | ま 4<br>7   | 押す 6                                |      |
| <b>9</b> °            |            | 0 08                                |      |
|                       | 58         | inkin <b>Cinat</b>                  |      |
|                       | 6          |                                     |      |
|                       | Ĩ          | 実行 >                                |      |
| <ソフトウェアトー             | ・クンの場合> <  | ハードウェアトークンの場合>                      |      |
| 00                    |            | 表】                                  |      |
| Face to Face          |            |                                     |      |
| しんきんワンタイ              | 4/127-F    | 123456                              |      |
| 30                    |            | © Face to Face                      |      |
|                       | 156        |                                     |      |
|                       | 100        | 4 5 6                               |      |
|                       |            | 7 8 9                               |      |
|                       |            | Ο ΟΚ                                |      |
| ワンタイムパスワード            | 取引情報入力     | SHINKIN 信用金庫                        |      |